- 1. 다운로드 URL : <u>http://down.finger.co.kr/down/WSScript/debug\_set.zip</u>
- 2. 압축해제 후 인사이드뱅크 설치 경로 이동(사진에 보이는 debugger.exe는 없는게 정상)
  : ShinhanBank\InsideBankNew\Service

| 로컬 디: | 스크 (C:) > ShinhanBank > InsideBankNew > Service | ~                                | Ğ |                                   | 9 |
|-------|-------------------------------------------------|----------------------------------|---|-----------------------------------|---|
| * ^   | 이름                                              |                                  |   | 수정한 날짜 💙                          | - |
| 2#    | Updater                                         |                                  |   | 2022-10-18 오후 4:36                |   |
|       | config                                          |                                  |   | 2022-10-18 오후 4:18                |   |
|       | Log                                             |                                  |   | 2022-10-18 오후 1:50                |   |
|       | configLog                                       | 2022-10-14 오후 4:43               |   |                                   |   |
|       | ClientUpdate                                    | 2022-10- <mark>14</mark> 오후 4:29 |   |                                   |   |
|       | 📧 debugger.exe                                  |                                  |   | 2022-10-18 오후 1:17                |   |
| al    | M InsideBankS.Server.exe                        | 2022-10-17 오후 8:27               |   |                                   |   |
|       | Core_x86.dll                                    | 2022-10- <mark>14</mark> 오후 2:25 |   |                                   |   |
|       | I logServer.exe                                 | 2022-10-13 오후 5:27               |   |                                   |   |
|       | FAF.Service.dll                                 |                                  |   | 2022-10-11 오후 5:56                |   |
|       | AMS.BLService.dll                               | 2022-10-09 <mark>오</mark> 후 3:39 |   |                                   |   |
|       | AMS.Migration.dll                               | 2022-10-09 오후 3:38               |   |                                   |   |
|       | AMS.Common.TrxMap.dll                           |                                  |   | 2022-10-09 오후 3: <mark>1</mark> 1 |   |
|       | AMS.Controls.dll                                | 2022-10-09 오후 2:45               |   |                                   |   |
|       | AMS.Common.dll                                  | 2022-10-07 오후 5:45               |   |                                   |   |
|       | AMS.DbService.dll                               | 2022-10-06 오후 10:10              |   |                                   |   |
|       | FAF.Controls.dll                                | 2022-10-06 오후 9:57               |   |                                   |   |
|       | FAF.Database.dll                                | 2022-10-06 오후 9:56               |   |                                   |   |
|       | FAF.Crypto.dll                                  |                                  |   | 2022-10-06 오후 9:56                | ~ |
| ~     | ¢                                               |                                  |   |                                   | > |

3. Service 폴더 안에 있는 config 폴더로 이동해서 app.env 파일명을 임시변경 후 다운 받은 압축폴더 내부의 app.env 파일을 이동

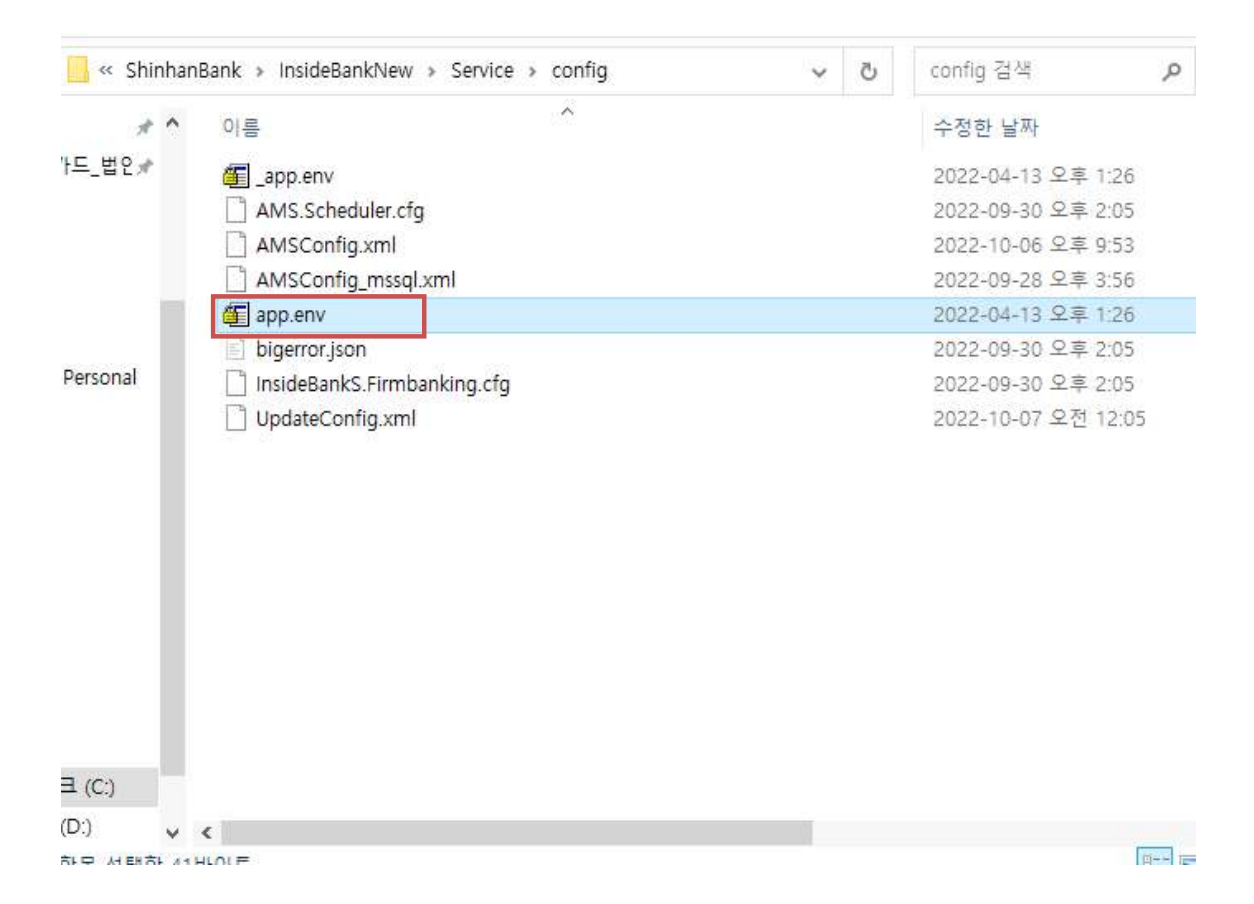

4. 다시 service 경로로 이동하여 압축해제한 debugger.exe파일은 service폴더안에 넣어놓고 작업관리자에서 InsideBankS.Server 찾아서 작업끝내기 진행

## 🔊 작업 관리자

파일(F) 옵션(O) 보기(V)

– 🗆 🗙

| 프로세스 | 성능 | 앱기록 | 시작프로그램 | 사용자 | 세부 정보 | 서비스 |
|------|----|-----|--------|-----|-------|-----|
|------|----|-----|--------|-----|-------|-----|

| 이르 ^                        | PID                              | 상태           | 사용자 이루   | CPU                 | 메모리(홬                                                                                                    | UAC 2 |
|-----------------------------|----------------------------------|--------------|----------|---------------------|----------------------------------------------------------------------------------------------------|-------|
|                             | 17/20                            | 시해 조         | losi     | 00                  | 600 K                                                                                                    | 치요 (  |
| = https://www.              | 4076                             | 르히 히<br>시해 즈 | SVETEM   | 00                  | 000 K                                                                                                    | 101   |
| Thus and                    | 4970                             | 28 8         | STSTEIVI | 00                  | 20 K                                                                                                    | 95 i  |
| Hwp.exe                     | 18804                            | 285          | leej     | 00                  | 32,052 K                                                                                                    | 어송 1  |
| I3GMainSvc.exe              | 3792                             | 실행 중         | SYSTEM   | 00                  | 768 K                                                                                                    | 허용 {  |
| 👪 I3GProc.exe               | 12660                            | 실행 중         | leej     | 00                  | 576 K                                                                                                    | 허용 {  |
| 📧 iabp.exe                  | 8756                             | 실행 중         | leej     | 00                  | 4,836 K                                                                                                    | 허용 {  |
| 💽 iais.exe                  | 21304                            | 실행 중         | leej     | 00                  | 748 K                                                                                                    | 허용 {  |
| 🕵 iasmanager.exe            | 2020                             | 실행 중         | leej     | 00                  | 1,736 K                                                                                                    | 허용 {  |
| 💽 iasm_s.exe                | 19308                            | 실행 중         | leej     | 00                  | 2,768 K                                                                                                    | 허용 {  |
| igfxCUIService.exe          | 2760                             | 실행 중         | SYSTEM   | 00                  | 480 K                                                                                                    | 허용 {  |
| 📴 igfxEM.exe                | 10760                            | 실행 중         | leej     | 00                  | 1,008 K                                                                                                    | 허용 {  |
| IMGSF50Start_x64.exe        | 12904                            | 실행 중         | SYSTEM   | 00                  | 380 K                                                                                                    | 허용 {  |
| IMGSF50Start_x86.exe        | 12924                            | 실행 중         | SYSTEM   | 00                  | 476 K                                                                                                    | 허용 {  |
| IMGSF50Svc.exe              | 688                              | 실행 중         | SYSTEM   | 00                  | 156 K                                                                                                    | 허용 {  |
| IniClientSvc_x64.exe        | 4212                             | 실행 중         | SYSTEM   | 00                  | 144 K                                                                                                    | 허용 {  |
| INISAFEAdminUtil.exe        | 11044                            | 실행 중         | leej     | 00                  | 76 K                                                                                                    | 허용 {  |
| INISAFECrossWebEXSvc.exe    | 11804                            | 실행 중         | leej     | 00                  | 540 K                                                                                                    | 허용 {  |
| INISAFEMoaSignEX.exe        | 10916                            | 실행 중         | leej     | 00                  | 1,880 K                                                                                                    | 허용 {  |
| 📮 innosvc81.exe             | 4164                             | 실행 중         | SYSTEM   | 00                  | 396 K                                                                                                    | 허용 {  |
| 🕼 innoThinkFDSComponent.exe | 4136                             | 실행 중         | SYSTEM   | 00                  | 352 K                                                                                                    | 허용 {  |
| 🛐 InsideBankMa.exe          | 17492                            | 실행 중         | leej     | 01                  | 8,932 K                                                                                                    | 허용 {  |
| InsideBankS.Server.exe      | 21988                            | 실행 중         | leej     | 00                  | 1,276 K                                                                                                    | 허용 {  |
|                             | Constant State of State of State |              |          | Martin Street, Cold | denter de la company de la company de la company de la company de la company de la company de la company de la |       |

5. 같은 경로에 있는InsideBankS.Updater.exe 실행하여 Server 재실행 후 debugger.exe 파일 실행

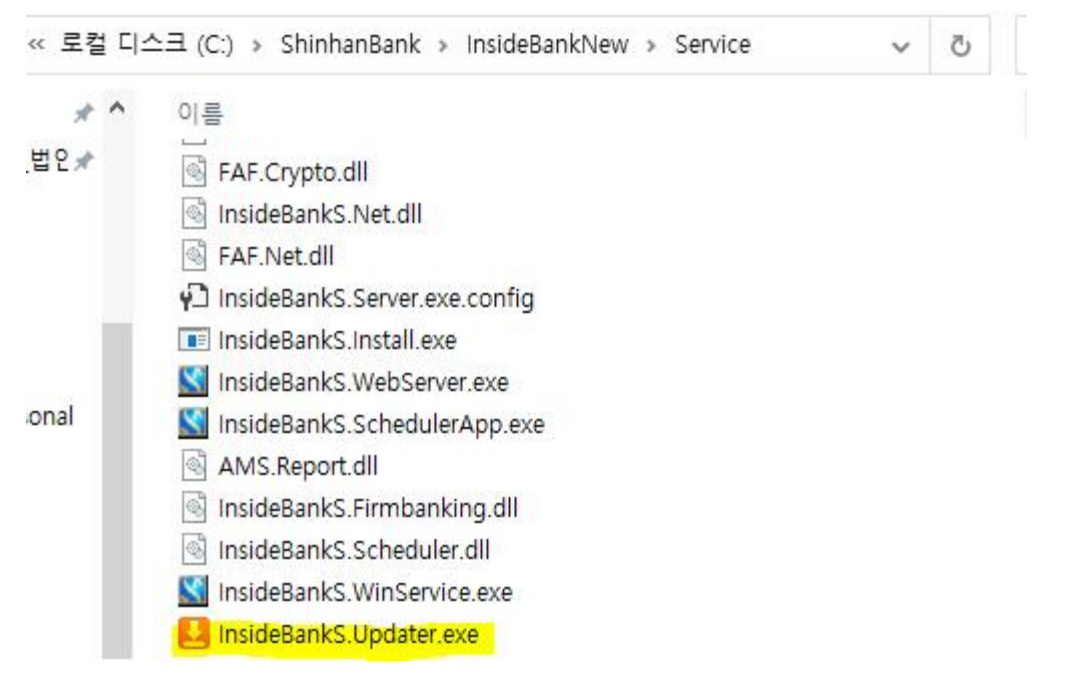

C:#Finger#FSWSS#debugger.exe

| 2022-10-18 | 17:53:08.389 | 061600+09:00 ←[3 | 4m INFO←[Om | LogType [f  | ile]        | 00000 I I    |
|------------|--------------|------------------|-------------|-------------|-------------|--------------|
| 2022-10-18 | 17:53:08.466 | 778300+09÷00 ←L3 | 4m IN⊨U←LUm | Debugger St | tart – port | 3000, type ( |
|            |              |                  |             |             |             |              |
|            |              |                  |             |             |             |              |
|            |              |                  |             |             |             |              |
|            |              |                  |             |             |             |              |
|            |              |                  |             |             |             |              |
|            |              |                  |             |             |             |              |
|            |              |                  |             |             |             |              |
|            |              |                  |             |             |             |              |
|            |              |                  |             |             |             |              |
|            |              |                  |             |             |             |              |
|            |              |                  |             |             |             |              |
|            |              |                  |             |             |             |              |
|            |              |                  |             |             |             |              |
|            |              |                  |             |             |             |              |
|            |              |                  |             |             |             |              |
|            |              |                  |             |             |             |              |
|            |              |                  |             |             |             |              |
|            |              |                  |             |             |             |              |
|            |              |                  |             |             |             |              |
|            |              |                  |             |             |             |              |

6. 스크래핑 실행하면 debugger.exe 화면에서 로그가 보이며, 스크래핑의 결과가 끝이나면 service 폴더안에 있는 Log폴더안에 20221018-1347.log 이런식으로 해당 로그가 저장된 파일 생성

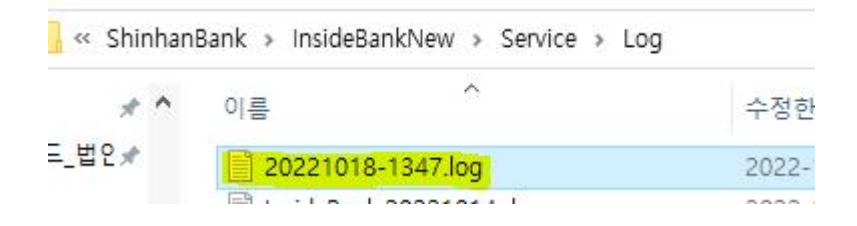